# ZMax PDL Radio configuration for GMSK

## **Configure the Rover Radio**

Confirm that Evaluate and PDLCONF software have been installed on the computer.

The current version of Evaluate is available from the software folder on the ftp server at

ftp://ftp.thalesnavigation.com

The current version of PDLCONF can be downloaded from the web page at

#### http://www.paccrst.com

Connect the correct serial interface cable to port B on the ZMax and a COM port on the PC.

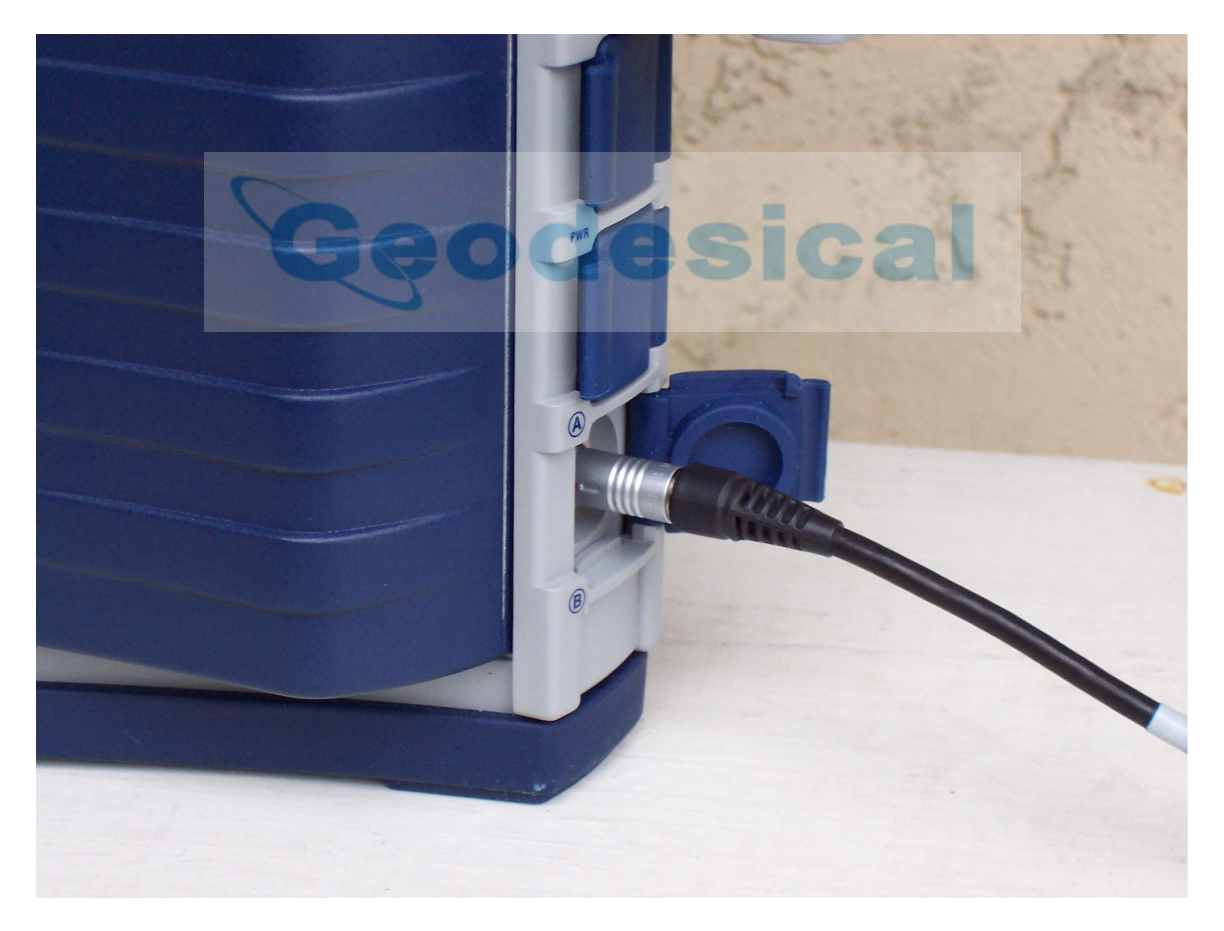

Power on the ZMax and open Evaluate.

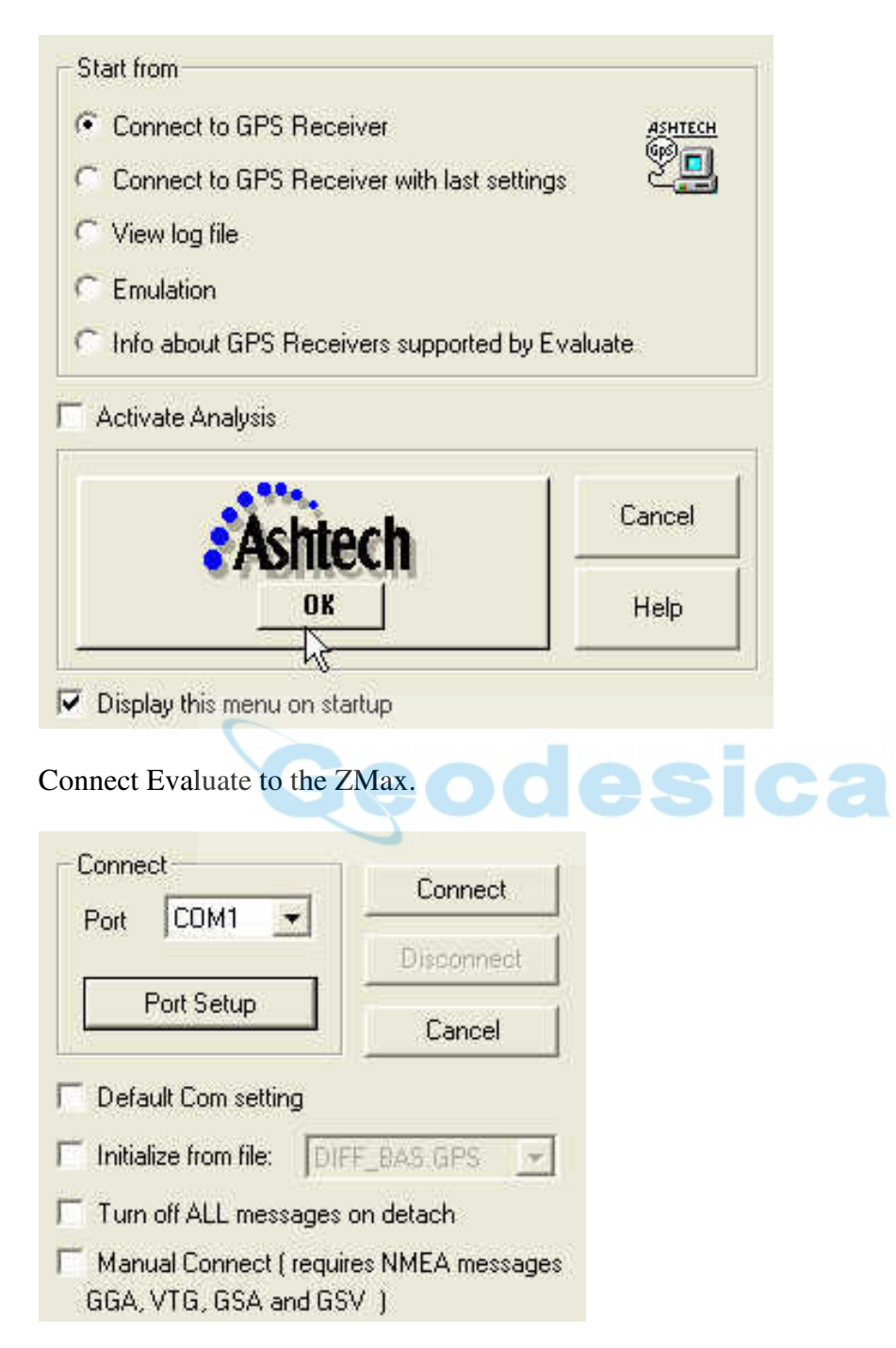

| Baud rate 9600 | Handshaking |
|----------------|-------------|
| Data Bits 8    | Use RTS/CTS |
| Parity None    |             |
| Stop Bits 1    | OK Cancel   |

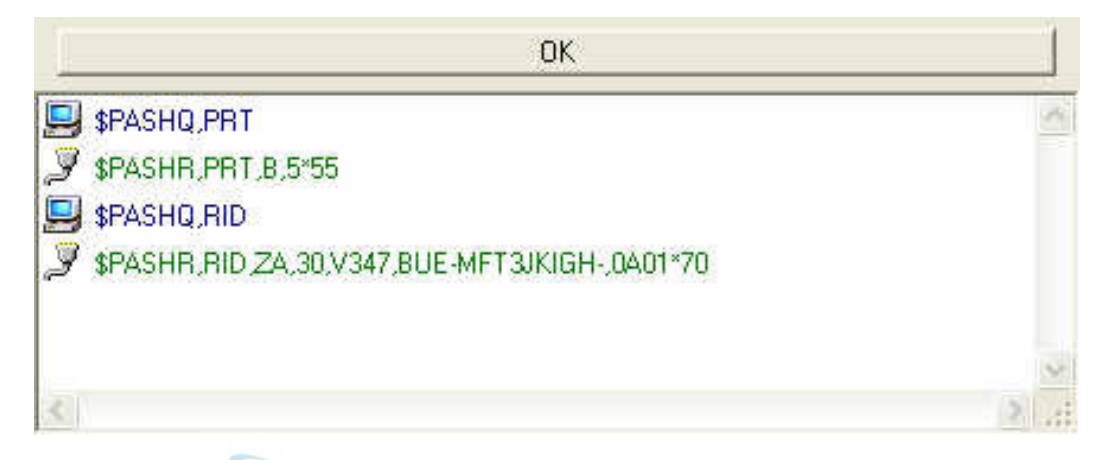

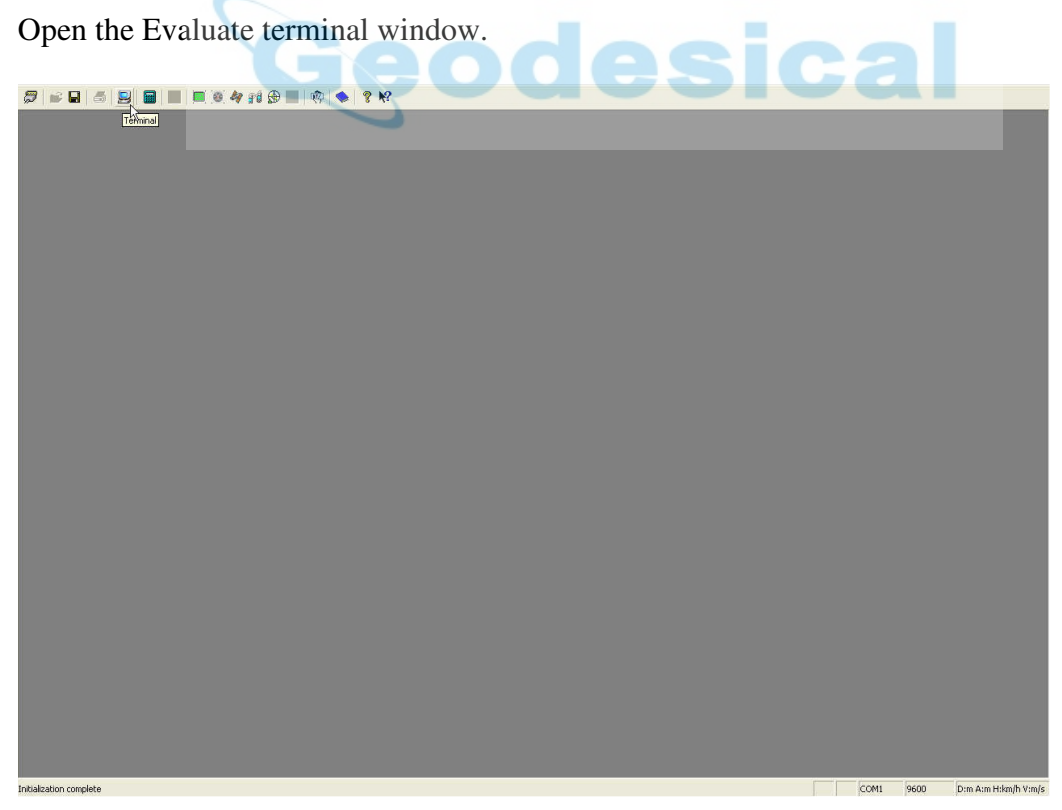

Toggle the terminal window switch from Menu to Type by clicking on the switch.

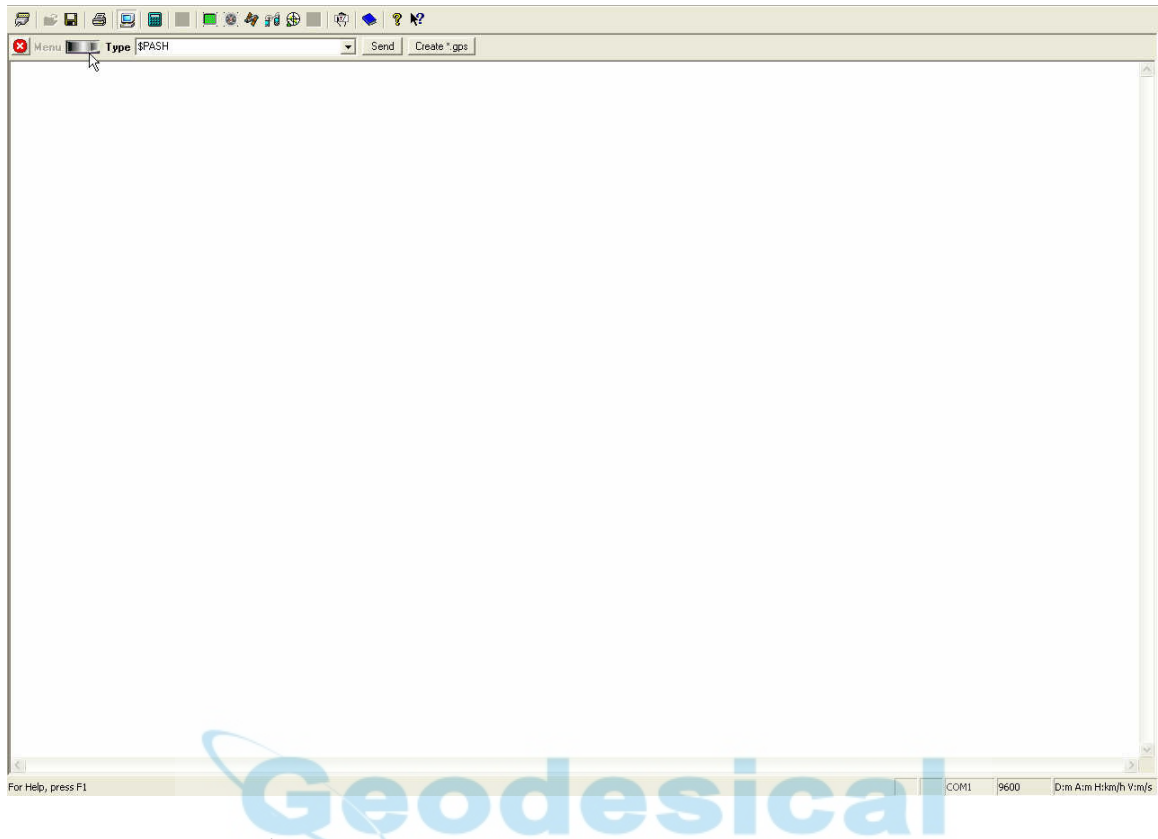

Enter the following \$PASH queries and commands:

\$PASHQ,RID and click on SEND

Verify that the receiver responds with the RID string and not a NAK.

\$PASHS,CTS,A,OFF and click on SEND. Observe ACK.

\$PASHS,SPD,A,6 and click on SEND. Observe ACK.

\$PASHS,DSY,D,A and click on SEND. Observe ACK.

\$PASHS,DSY,A,D and click on SEND. Observe ACK.

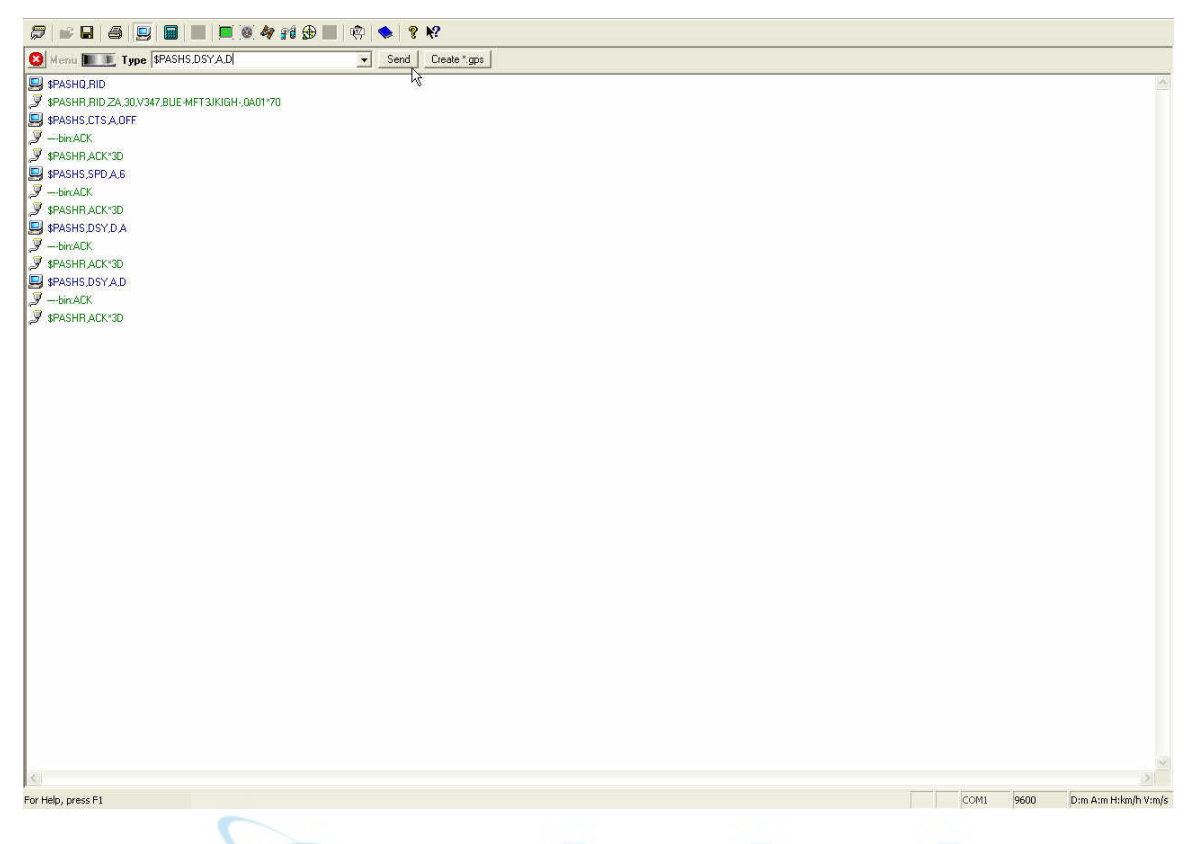

For more information look up these commands in the Z Family manual that is available in the reference manuals folder on the ftp server at

ftp://ftp.thalesnavigation.com

Go to the GPS pull down menu, disconnect, and exit Evaluate.

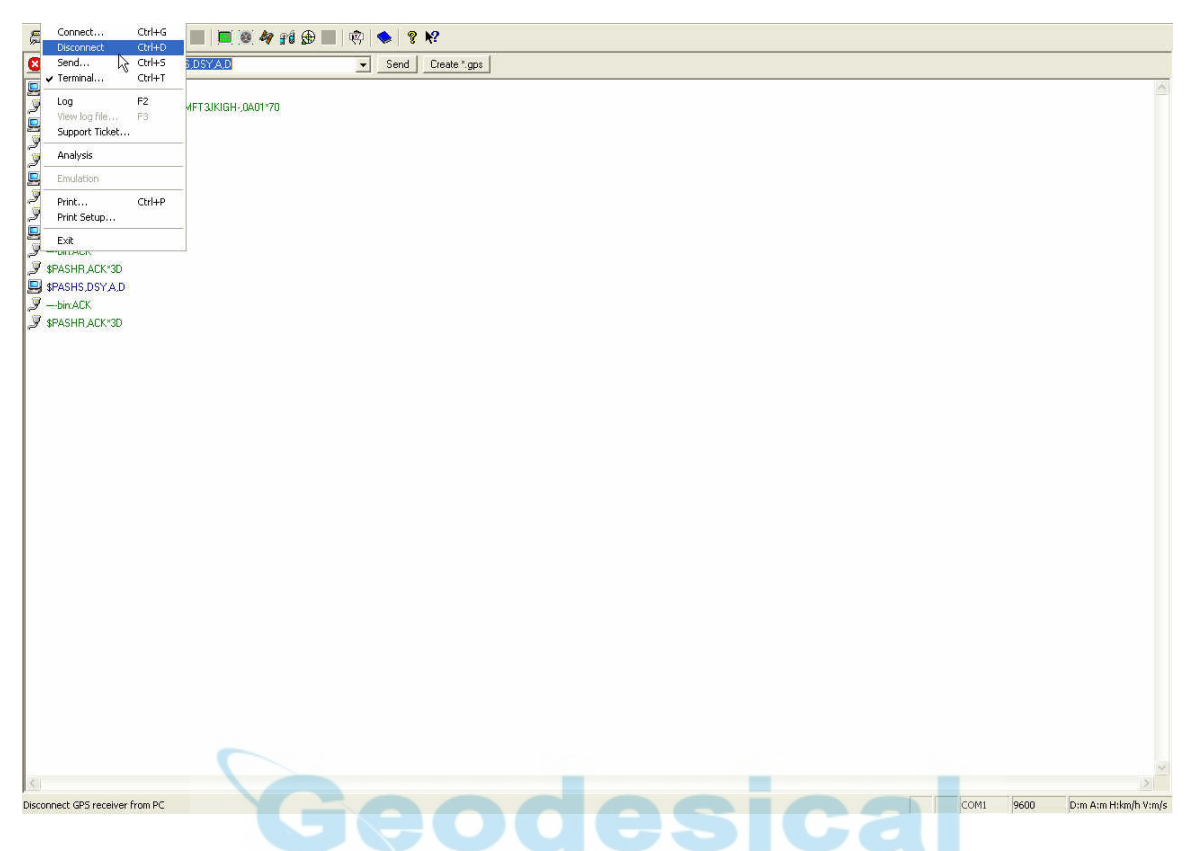

While the ZMax remains powered on move the ZMax serial cable from Port B to Port A.

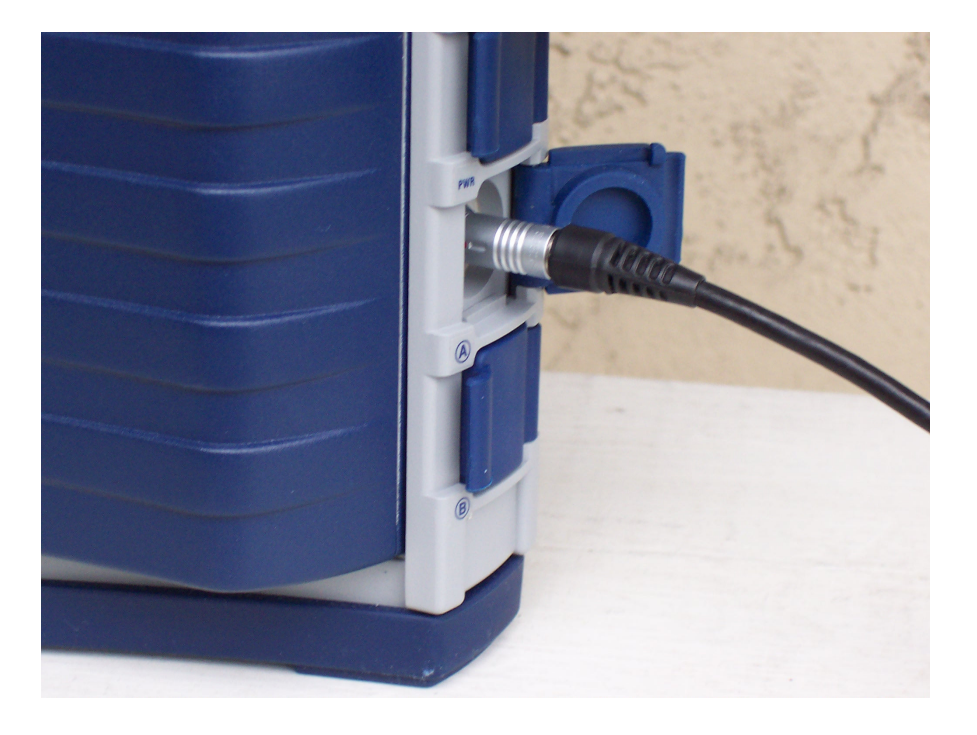

Open the PDLCONF software.

| <ol> <li>I).</li> </ol> |
|-------------------------|
|                         |
| [                       |
|                         |
|                         |
|                         |

Click on the small icon at the top left corner of the PDLCONF window.

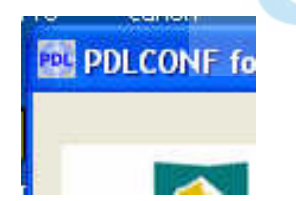

| <.i.) | Move<br>Minimize       | n   Radio Link   Serial Int    | terface            |
|-------|------------------------|--------------------------------|--------------------|
| ×     | Close Alt+F4           | Information                    |                    |
|       | Select Serial Port     | Madal:                         | - Frequencir       |
|       | Set Capture Method     | Power On Capture               | Trequeries.        |
|       | Upgrade modem firmware | <ul> <li>Soft Break</li> </ul> | Power:             |
|       | About PDLCONF          |                                | -                  |
|       | Load                   | - Modem (D)                    | Channel Bandwidth: |
|       | Program                |                                | _                  |
|       | Close S                | erial Number:                  | Call Sign:         |
| -     | Own                    | er:                            |                    |
|       | Print                  |                                |                    |
|       | Exit                   | Undo Changes                   | Factory Defaults   |

Click on Set Capture Method and then select Soft Break

Click on Load to connect to the radio and check the current settings.

| ACIFIC CREST       | Model Information               |                    |
|--------------------|---------------------------------|--------------------|
|                    | Model:                          | Frequency:         |
| Help               | Firmware Revision:              | Power:             |
| Load               | Modem ID:                       | Channel Bandwidth: |
| Program Connect to | the modem and read its settings |                    |
| Close              | Serial Number:                  | Call Sign:         |
|                    | Owner:                          |                    |
| Print              |                                 |                    |

| ACIFIC CREST | Model Information       |                        |             |
|--------------|-------------------------|------------------------|-------------|
| CORPORATION  | Model: PDL RX0          | -<br>Frequency:        | 450-470 MHz |
| Help         | Firmware Revision: 2.31 | –<br>Power:            | 0 Watts     |
| Load         | Modem ID: 974-0         | Channel Bandwidth:     | 25 K        |
| Program      | 0.1111 0000004          | -                      | r           |
| Close        | Serial Number: U3206064 | Lall Sign:             | ļ           |
| Print        |                         | $\widehat{\mathbf{A}}$ |             |
| Exit         | Undo Changes            | Factory Defa           | ults        |

On the Identification tab screen modify the Owner name as appropriate.

On the Radio Link tab make the settings match the ones shown. Your RX frequency may not match. That will depend on your radio license.

| PACIFIC CREST | Channel Select<br>Manual: ( | Channel       | TX BX<br>461.07                 | 50 🔽               |
|---------------|-----------------------------|---------------|---------------------------------|--------------------|
| Help          | AutoBase (<br>AutoRover: (  | •             | Import Channel Table            |                    |
| Load          | Link Rate:                  | 9600 <u>-</u> | Forward Error Correct<br>Scramb | tion: 🔽<br>ling: 🔽 |
| Program       | Digisquelch:                | High +        | CSMA Mor<br>Prover Auto         | ntor 🔽<br>-Off: 🗖  |
| Close         | Transmit Retries:           |               | Local Address:                  | 0                  |
| Print         | TX ACK Timeout              | <u></u>       | Remote Address:                 |                    |
| Exit          | Undo                        | Changes       | Factory Defaults                | 1                  |

| ACIFIC CREST | Port<br>Baud Rate: 19200        | Modem Enabled: 🔽  |
|--------------|---------------------------------|-------------------|
| Help         | Parity: None                    |                   |
| Load         | Protocol                        |                   |
| Program      | Mode: Transparent w/EOT Timeout | BREAK to Command: |
| Close        | EDT Count                       | Digipeater Delay: |
| Print        |                                 |                   |
|              |                                 | r                 |

On the Serial Interface tab make the settings match the ones shown.

Click on Program to send your settings to the PDL.

|               | Identification Radio Li | nk Serial Interface |                      |                  |
|---------------|-------------------------|---------------------|----------------------|------------------|
| PACIFIC CREST | Channel Select          | Channel             | ΤX                   | RX               |
| CORPORATION   | Manual:                 | 01                  | 4                    | 61.0750 🗾        |
| Help          | AutoRover:              | <u>د</u>            | Import Channel Table |                  |
| Load          | Link Rate:              | 9600 💌              | Forward Error C      |                  |
|               | Modulation Type:        | GMSK 💌              | I SM/                | Monitor <b>F</b> |
| Program       | Digisquelch:            | High 💌              | Rover                | Auto-Off         |
| Close Program | the modem with the curr | ent settings        | Local Address:       | 0                |
| Print         | TX ACK Timeout          |                     | Remote Address:      |                  |
| Exit          | Unde                    | Changes             | Factory Default      | s                |

Confirm that is really what is intended by clicking on Yes.

| Program modem | with new settings |
|---------------|-------------------|
| Yes           | No                |
|               | NO                |

Click on load again if you want to confirm that your settings were sent to the PDL module.

When finished exit the PDLCONF software and power off the ZMax. Disconnect the cable from the ZMax and perform a re-init on the ZMax by holding in the power button until the display shows re-init. Look up the topic called Reset the Unit in the ZMax Operations and Applications manual that is available in the reference manuals folder on the ftp server at

#### ftp://ftp.thalesnavigation.com

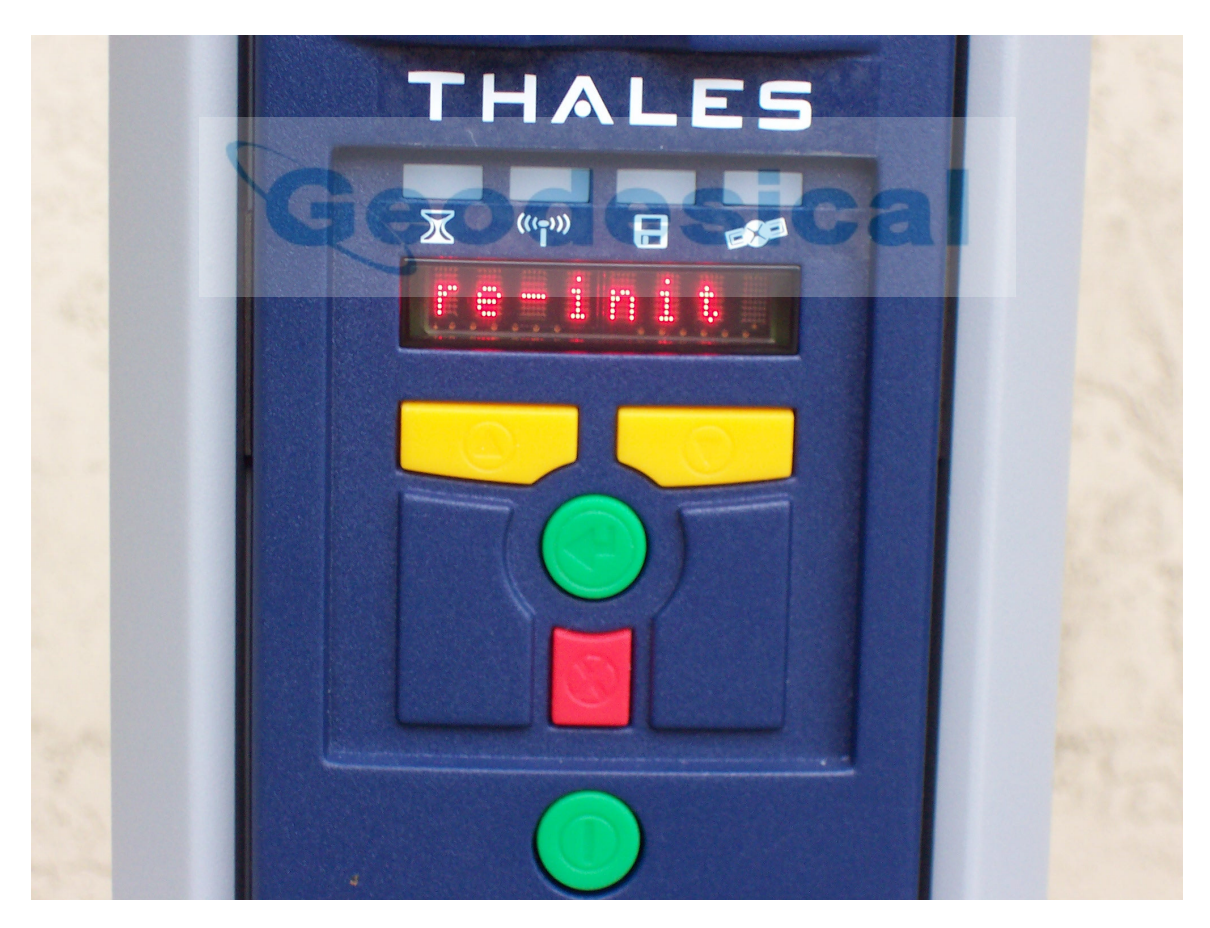

### **Configure the Base Radio**

The connection to the PDL base radio can be made without going through the ZMax receiver. Use the Pacific Crest radio cable that will connect the PDL base directly to the COM port on the PC. Before connecting the PDL to a power source it should be connected to an antenna.

In the PDLCONF software click on Load to load and read the current settings in the radio.

| ACIFIC CREST       | Model Information               |                    |
|--------------------|---------------------------------|--------------------|
| CORPORATION        | Model:                          | Frequency:         |
| Help               | Firmware Revision:              | Power:             |
| Load               | Modem (D)                       | Channel Bandwidth: |
| Program Connect to | the modem and read its settings | ]                  |
| Elose              | Serial Number:                  | Call Sign:         |
|                    | Owner:                          | oivai              |
| Print              |                                 |                    |
| Exit               | Undo Change                     | s Factory Defaults |

On the Identification tab the Call Sign field should show your radio license identification. The Owner field should have the owner's name.

| CIFIC CREST | Model Information        |                    |             |
|-------------|--------------------------|--------------------|-------------|
| CORPORATION | Model: PDL HP Base       | Frequency:         | 450-470 MHz |
| Help        | Firmware Revision: 2.20  | Power:             | 35 Watts    |
| Load        | Modem ID: 938-7          | Channel Bandwidth: | 25 K        |
| Program     | 00104050                 | 0.00               |             |
| Close       | Serial Number: 05154236  | Call Sign:         | - COMPANY   |
|             | Owner: Your company name |                    | R           |

The Radio Link tab should be completed as shown. Your TX and RX settings may not match. This will depend on your radio license.

| PACIFIC CREST | Channel Select    | Channel | TΧ                 | BX            |
|---------------|-------------------|---------|--------------------|---------------|
| CORPORATION   | Manual: 🤄         | .01     | 461.0750           | 461.0750 💌    |
| Help          | AutoRover C       |         | Import Channel Tab | le            |
| Load          | Link Rate:        | i600 🗾  | Forward Error      |               |
|               | Modulation Type:  | GMSK 💌  | CSI                | MA Monitor: 🔽 |
| Program       | Digisquelch:      | .ow 💌   | Roy                | er Auto-Off 🗖 |
| Close         | Transmit Retries: | 3       | Local Addres       | s: 0          |
| Print         | TXACK Timeout:    | 0.1     | Remote Addres      | s: 255        |

| ACIFIC CREST | Port<br>Baud Rate: 19200        | Modem Enabled: 🔽 🔓     |
|--------------|---------------------------------|------------------------|
| Help         | Parity: None                    |                        |
| Load         | Protocol                        |                        |
| Program      | Mode: Transparent w/EDT Timeout | BREAK to Command:      |
| Close        | EOT Count: 10                   | Digipeater Delay: 0.00 |
|              |                                 |                        |

The Serial Interface tab should be completed as shown.

Click on Program to send any changes you have made to the PDL base radio.

| PACIFIC CREST | Channel Select<br>Manual: @    | Channel     | TX BX 461.02                   | 750 <b>v</b> l     |
|---------------|--------------------------------|-------------|--------------------------------|--------------------|
| Help          | AutoBase C<br>AutoRover: C     |             | Import Channel Table           |                    |
| Load          | Link Rate:<br>Modulation Type: | 9600 🗾      | Forward Error Correc<br>Scramb | tion: 🔽<br>ling: 🔽 |
| Program       | Digisguelch:                   | Hiah 🔹      | Bover Auto                     | ator I             |
| Close Program | n the modem with the curren    | nt settings | Local Address:                 | 0                  |
| Print         | TX ACK Timeout                 |             | Remote Address:                |                    |
| Exit          | Undo Changes                   |             | Factory Defaults               | 1                  |

Confirm your desire to Program the radio using the new settings.

| Program modem | with new settings |
|---------------|-------------------|
| Yes           | No                |
|               |                   |

Load the settings again to confirm that the radio was programmed with the desired settings.

Close the connection to the PDL and exit from the PDLCONF software.

The ZMax rover and base radios are now ready for field work using the GMSK modulation.

By Phil Stevenson May 13, 2004

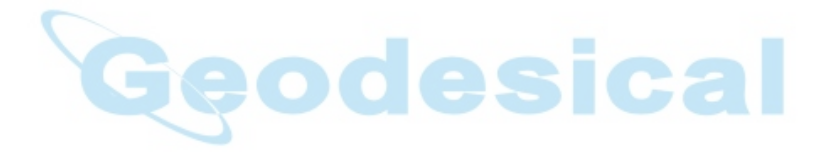